#### Client software user manual

the introduction the introduction system requirements over Window 2,000 CPU: over Inter Pentium 4 2.4G Memory: over 512M Monitor : support 1024\*768 and the higher resolution Card : support directdraw to accelerate and opening.

### 1.3 engagement

In order to the simplify describe in this manual ,will describe as following . client software called software DVR DVS called equipment Click to the left mouse button click double click Right click the right mouse button click

## Second : installation and unloading

double click

### Third: software running

3.1 Running and login

3.11 Double-click The shortcut or the TLClient.exe star to running the software

First of all to use the software needs super user registration. Double-click , The dialog box as following

| 🗖 Register Sup   | ber User                                       | x |  |  |  |  |  |
|------------------|------------------------------------------------|---|--|--|--|--|--|
| First Use Softwa | First Use Software Must Register a Super User! |   |  |  |  |  |  |
| User Name:       |                                                |   |  |  |  |  |  |
| PassWord:        |                                                |   |  |  |  |  |  |
| Confirm          |                                                |   |  |  |  |  |  |
| Language 🔻       | OK Cancel                                      |   |  |  |  |  |  |

Enter the user name, user password and reconfirmed password, Password with a minimum of six.

and must and reconfirmed password. After successful Registration it will pop up dialog windows

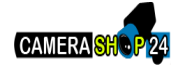

# 1.13 login

| Us | ser Log  | ;0n          |                         |
|----|----------|--------------|-------------------------|
|    | <b>S</b> | User Name:   | admin                   |
|    | <b>R</b> | PassWord:    | Language 💌 🔲 Auto LogOn |
|    | Pass     | Word Confirm | OK Cancel               |

Choose the user name ,enter the password clink to enter the program. Or can choose "automatically logged on," so will not appear on the window next time.

## 3.2 introduction of the Software interface

| DVRClient |           |     |     |         |     |   |                                            | $\rightarrow 1$ |
|-----------|-----------|-----|-----|---------|-----|---|--------------------------------------------|-----------------|
| Preview   | Play Back | Set | Log |         |     | 1 |                                            | →2              |
|           |           |     |     |         |     |   | Device Group                               |                 |
|           |           |     |     |         |     |   | -                                          | >3              |
|           |           |     |     |         | _   |   |                                            | 1               |
|           |           |     |     |         |     |   |                                            | - 1             |
|           |           |     |     |         |     |   |                                            |                 |
|           |           |     |     |         |     |   |                                            |                 |
|           |           |     |     |         |     |   |                                            |                 |
|           |           |     |     |         |     |   |                                            |                 |
|           |           |     |     |         |     |   | -                                          |                 |
|           |           |     |     |         |     |   |                                            |                 |
|           |           |     |     |         |     |   | PtzTrack PicAdjust Cruse<br>PtzCtrl ProSet | _               |
|           |           |     |     |         |     |   |                                            | →5              |
|           |           |     |     |         |     |   |                                            |                 |
|           |           |     |     |         |     |   | × ÷ × d e                                  |                 |
|           |           |     |     |         |     |   |                                            |                 |
|           |           |     |     |         |     |   |                                            |                 |
|           |           |     |     | X 🔳 🖬 🗉 |     |   |                                            | →6              |
| Tir       | ne        |     |     | 1       | nfo |   |                                            |                 |
|           |           |     |     |         |     |   |                                            |                 |
|           |           |     |     |         |     |   |                                            | 2               |

introduction of the Software interface

## 1:system and the button bar

Interface can be locked, minimize the window to the taskbar, close program operation.

## 2:Tab bar

Contain the function of the different software models

preview : Real-time preview on the device

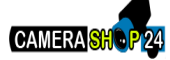

playback :Local video playback and remote playback Configuration: device management, remote device configuration and the local parameters set remote and local video playback Log: Local and remote Inquiry Map: Electronic Map

### 3 device tree

Show all equipment and to add management group

### 4 Preview Display Window

Real-time preview of the device channel

## **5 PTZ control window**

For PTZ control, adjust the picture

### 6 Preview Control Bar

Preview control to stop, the client video, drawings, switching screen modes, full screen, rotation, etc.

## 7 alarm information list

Displays short messages and other alerts

# Fourth: Equipment Management

Before using the software to operate, need to add and configure the device operation. Click the tab bar "Configure" tab to enter configuration mode

Click on the left navigation bar "Device Manager" item to enter the device management interface.

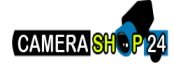

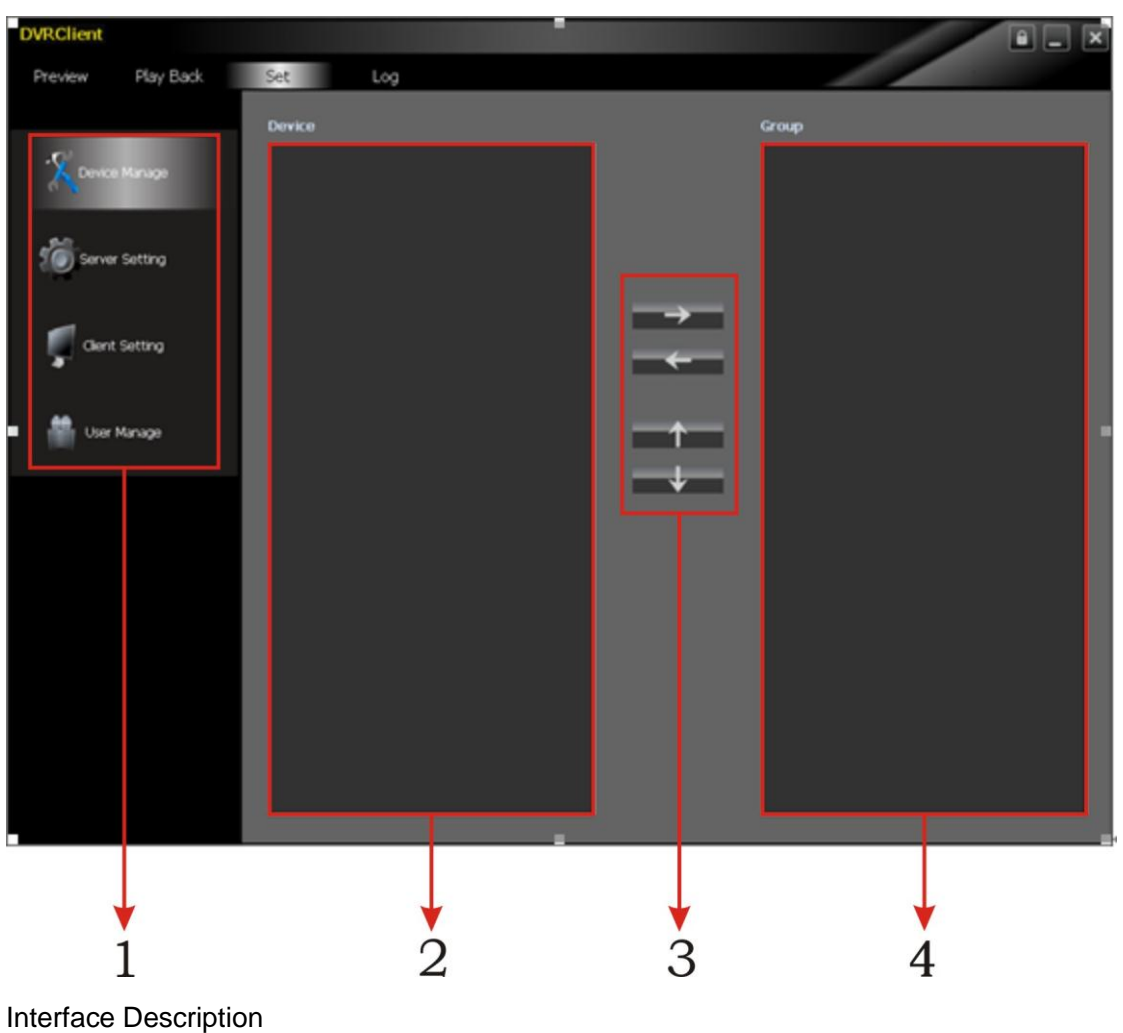

- 1: 1 navigation bar
- 2: device tree
- 3: Packet group Control
- 4: packet tree

# 4.1 device tree configuration

When the initial run the software, the list defaults to an empty tree, right-click any blank space can be a list of trees to add the region.

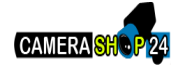

| Device                                       |               |
|----------------------------------------------|---------------|
|                                              | Add Area      |
| Add Area                                     | Set Area Name |
| Add Child Area<br>Modify Area                | Area Name     |
| Add Device<br>Modify Device<br>Delete Device | Main Area     |
| Delete Area<br>Find Device                   | OK Cancel     |

Fill in the name of the regional title bar and click OK you can add a tree to the list area, and because of this added area as the first area, there is no higher in the region area, the higher the regional name column blank.

Regional add is complete, right-click the regional nodes may choose to sub-region, add the operation of equipment

Right-click the Add area, pop-up regional management menu.

Select "Add a sub-regional" sub-regions can be added. Select "Delete area" will be removed in a selected state area.

Note: If you remove the region contains other regions under, equipment or channels, then delete operation will not only delete the selected area, but will remove all of the regions under the region, equipment or channels; if the region is under the preview channel or Video will be given a warning.

4.11 Manually add the device

Right-click the Add area, pop-up regional management menu, select "Add Device."

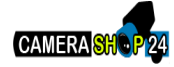

| lodify Device Inform<br>Device Information | ation | _            |              |
|--------------------------------------------|-------|--------------|--------------|
| ESee-Net                                   |       | Tradition Mo | c            |
| ESee-Net ID                                |       | Device       | 192.168.1.61 |
| LSee Net ID                                | 1     | Device Port  | 8675         |
|                                            |       |              |              |
| Device Name                                | dvr   |              |              |
| Channel                                    | 4     |              |              |
| UserName                                   | admin |              |              |
| User Password                              |       |              |              |
| In Area                                    | 1     |              |              |
|                                            | ОК    | Cancel       |              |

| Options                          | Specifications                               |  |  |  |
|----------------------------------|----------------------------------------------|--|--|--|
| Esee_ net                        | it can be linked via setting ID of Esee_ net |  |  |  |
| Traditional                      | only IP address of DVR can be available      |  |  |  |
| Device address                   | IP of equipment or domain adress             |  |  |  |
| Device port                      | port number                                  |  |  |  |
| Device name                      | user-defined                                 |  |  |  |
| Access number according the fact |                                              |  |  |  |
| Name                             | registered name                              |  |  |  |
| Password                         | password of user                             |  |  |  |
| Area                             | area of user                                 |  |  |  |

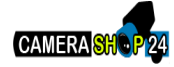

## 4.1.2 Search the LAN-line equipment

In any regional / sub-regional node click, click the menu item in the search equipment, search the same LAN-line equipment

| Index | Device Name | Device IP     | Device Port | Device Model | Max Chn Nu |          |
|-------|-------------|---------------|-------------|--------------|------------|----------|
|       | NetDVR      | 192.168.1.136 | 8671        | R9216        | 16         |          |
|       |             |               |             |              |            |          |
|       |             |               |             |              |            |          |
|       |             |               |             |              |            |          |
|       |             |               |             |              |            |          |
|       |             |               |             |              |            |          |
|       |             |               |             |              |            |          |
|       |             |               |             |              |            |          |
|       |             |               |             |              |            |          |
|       |             |               |             |              |            |          |
|       |             |               |             |              |            |          |
|       |             |               |             |              |            |          |
|       |             |               |             |              |            |          |
|       |             |               |             |              |            |          |
|       |             |               |             |              |            |          |
|       |             |               |             |              |            |          |
|       |             |               |             |              |            |          |
|       |             |               |             |              |            | Add Devi |
|       |             |               |             |              |            |          |

Select a device, click on "Add Device"

| Modify Device Inform | nation | _             |              |
|----------------------|--------|---------------|--------------|
| Device Information   |        |               |              |
| ESee-Net             |        | Tradition Mod |              |
| ESee-Net ID          |        | Device        | 192.168.1.61 |
|                      | ·      | Device Port   | 8675         |
|                      |        |               |              |
| Device Name          | dvr    |               |              |
| Channel              | 4      |               |              |
| UserName             | admin  |               |              |
| User Password        |        |               |              |
| In Area              | 1      |               |              |
|                      | ОК     | Cancel        |              |

When the device information in the pop-up box, modify the device name so that the device name does not appear to repear.

Fill in the device to log the user name and password , and then clink to confirm the setting Then continue to add other devices

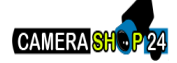

### 4.2 Grouping tree configuration

If the group did not contain any node in the tree, then to be add the node first

Right at the grouping column shows the space group management menu, click on "Add Group" item

| Group                                     |              |
|-------------------------------------------|--------------|
|                                           | SetGroupName |
|                                           | GroupName    |
| Add Group<br>Modify Group<br>Delete Group | OK Cancel    |
|                                           |              |

Enter a group name, click OK to add group.

Group added successfully, you can access the list in the tree node to the next selected group

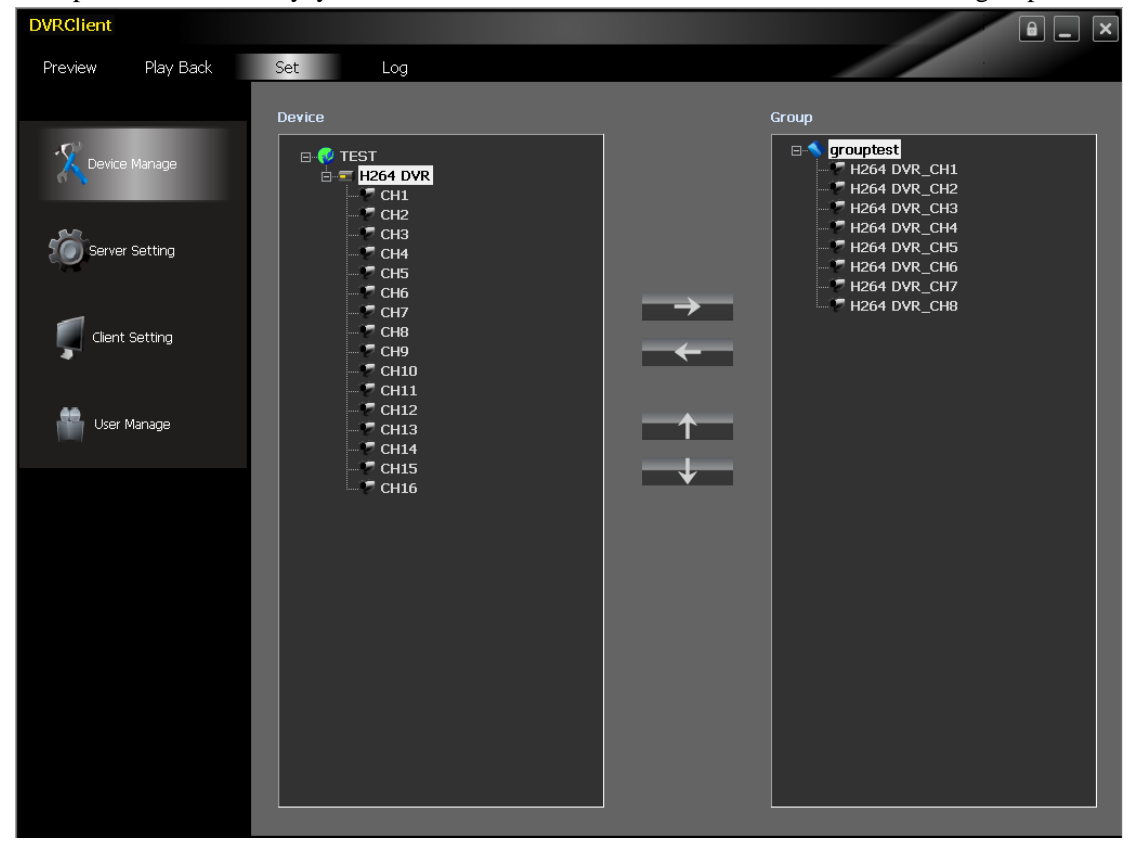

Select the channel list tree node, click the Device Configuration window, configure the button bar "add" to select the channel added to the group tree is selected

Group, the channel name to "device name \_ channel name" in the form of shows after the success of adding a channel list tree automatically select the next channel of the device node.

Select the device list tree, click Device Configuration window, configure the button bar "add" button under the selected equipment, add all channels.

Add to select the group. When a device successfully added all the channels, then select the next

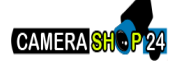

window select list of a device tree node.

Configured using the device configuration window button bar "Move" and "Down" buttons can be grouped under the channel to adjust the order of nodes.

Channels in the grouping tree node, click Device Configuration window, configure the button bar of the "delete" button to select the channel to remove from the group. Remove the channel, the group tree will automatically select the next group in the channel.

Select the group node group tree, click Device Configuration window, configure the button bar of the "delete" button to display the warning message dialog window. Click "OK" to delete all the channels under the selected group node.

Note: Adding a group can not repeat under the same channel, but you can also add a channel to a different group under.

## Fifth :Image Preview

Non-Robin Preview

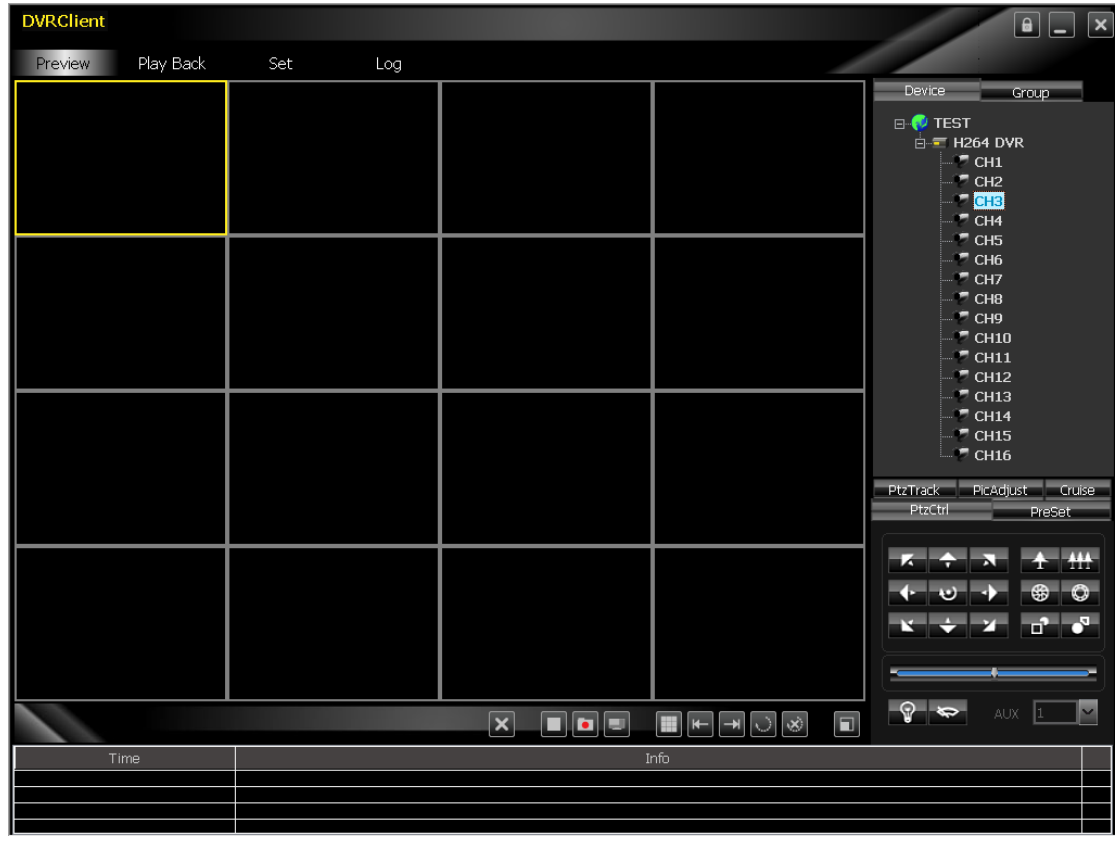

#### **5.1.1 Double-click the Start Preview**

Click to play a player window panel, window frame is selected at this time will become light blue. Double-click the device list or grouped under a channel, the channel will be broadcast in this window.

#### 5.1.2 Drag to preview

Drag the equipment list or group under a channel to a broadcast window, this time in this window broadcast channel, while the player will become the selected window

## 5.1.3Close the preview

Right-click the playback window, the menu appears, click on "Stop Preview" or click the preview control bar of the "stop" button.

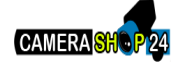

#### 5.2 Round Robin Preview

Please drag the device node or group node to broadcast window, and then begin round robin play .. Will Enable Round Robin and Robin time to set the page settings on the client. or not .

#### **5.3 Preview Control**

Stop: Stop the currently selected window preview.

Video: Click the video button to start the currently selected client video playback window, click again to stop recording

Drawings: Save the currently selected window screen shot

#### 5.4 Sound control

Right click in the player window, pop-up player menu, select "open voice" to open the window of the audio preview, again right click and choose "turn off the sound" to close the preview.

Note: The software can also open a window of the audio, if the next window to open the voice will automatically turn off the audio on a window.

## 5.5 Other features

Double-click to enlarge: In the multi-screen mode, double-click the playback window will enlarge the window, double-click again to return

Screen mode: multi-screen mode can be switched.

Full Screen: hidden part of the program, to maximize the player window panel.

In the current window mode shows the remaining window. A total of 64 Preview window shows each page. Page number depends on the window screen mode

### Sixth: PTZ control

6.1 Sixth: PTZ control

Control the direction of head rotation, speed, aperture, focus, focus. As well as lighting, wipers and other auxiliary functions.

## 6.2 Locus

Setting and control PTZ locus

Pre-set locations Set PTZ preset point

## 6.3 Cruise

Set point head cruise, cruise path.

#### 6.4 Screen adjustment

Set the screen brightness, contrast, color, saturation.

## Seventh :video and playback

#### 7.1 Client local video

Client video is divided have two parts, namely and the client manually recording video and program.

Manual control of the client video in the preview column, click on the video, then start recording.

Program video configuration page to set the client program recording time.

All clients and package size of the video path set by the client settings page.

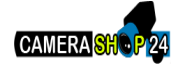

| Local Setting          | Record Setting | Warning Linkage |      |
|------------------------|----------------|-----------------|------|
| - Local Record Setting |                |                 |      |
| Start Driver           | :\ <b>\</b>    | End Driver      | C:\  |
| Max File Size          | 32M <u>~</u>   |                 | Save |

### 7.2 remote playback

Click the Software tab bar's "Playback" button, select "Remote Playback", then enter the remote playback interface.

## 7.2.1 Remote video file retrieval

The device tree on the right to select the equipment needed query, the search panel below to select the channel search, select the type and start time of recording, click "File Search", you can file search results appear.

In the search results on the right, flip and jump can be controlled.

| DVRClient         |               |                 |                   |               | ê _ ×                            |
|-------------------|---------------|-----------------|-------------------|---------------|----------------------------------|
| Preview Play Back | Set           | Log             |                   |               |                                  |
|                   |               | Local Play Back |                   |               |                                  |
|                   |               |                 |                   |               |                                  |
|                   |               |                 |                   |               |                                  |
|                   |               |                 |                   |               |                                  |
|                   |               |                 |                   |               |                                  |
|                   |               |                 |                   |               |                                  |
|                   |               |                 |                   |               |                                  |
|                   |               |                 |                   |               |                                  |
|                   |               |                 |                   |               |                                  |
|                   |               |                 |                   |               |                                  |
|                   |               |                 |                   |               |                                  |
|                   |               |                 |                   |               |                                  |
|                   |               |                 |                   |               |                                  |
|                   |               |                 |                   |               |                                  |
|                   |               |                 |                   |               | -                                |
|                   | ■ 11 IÞ ×     |                 | <b>(</b> ) ****** |               | 0                                |
| Device Name       | Index Channel | Start Time      | End Time          | File Size     |                                  |
|                   |               |                 |                   |               |                                  |
| 5 6 7 8           |               |                 |                   |               | File Type 🛛 🗠 🗠                  |
|                   |               |                 |                   |               | Start Time 2010-08-30 00:00:00 🛩 |
|                   |               |                 |                   |               | End Time 2010-08-30 18:10:13 🛩   |
| TimePlay          |               |                 |                   |               | Search                           |
|                   | 0/0 🗕 🔶       | → →i 0 GO       | 🕑 PlayFile        | File Download | Beardin                          |

## 7.2.2 remote file playback

Select the window to play the playback, and select the file in the search results, double-click or right click on "File Playback" to start the file playback.

Select query, click the "intervals", you can playback video by time.

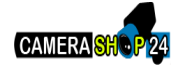

| DVRClient           |         |       |      |                                                                              |
|---------------------|---------|-------|------|------------------------------------------------------------------------------|
| Preview Play Back   | Set Log |       |      |                                                                              |
| 2005-11-07 14:05-44 |         |       |      | Device Group                                                                 |
| Cit #2              |         |       |      |                                                                              |
|                     |         |       |      | - * CH6<br>- * CH7<br>- * CH8<br>- * CH9<br>- * CH10<br>- * CH10<br>- * CH12 |
|                     |         |       |      | = CH13<br>= CH14<br>= CH15<br>= CH15<br>= CH16                               |
|                     |         |       |      | Ptotel Precet                                                                |
|                     |         |       |      | <b>κ ∻ </b> α <u>↑</u> ∰                                                     |
|                     |         |       |      | $\leftrightarrow \circ \Rightarrow \circ \circ$                              |
|                     |         |       |      |                                                                              |
|                     |         | × • • |      |                                                                              |
| Time                |         |       | Info |                                                                              |
|                     |         |       |      |                                                                              |
|                     |         |       |      |                                                                              |

Note: according to time intervals for up to four channels, but when the start time of playback, playback will start turning off all windows and then start playback.

## 7.2.3 remote file download

Select the file in the search results, click on the right of "File Download", you can start downloading files, and download progress bar will appear below.

|                      |       | ı⊳ ×             |                     |                     |               |
|----------------------|-------|------------------|---------------------|---------------------|---------------|
|                      | Index | Channel          | Start Time          | End Time            | File Size     |
| Device Name H264 DVR | 1     | 01               | 2010-08-31 16:27:44 | 2010-08-31 16:28:00 | 632 KB        |
|                      | 2     | 01               | 2010-08-31 16:27:44 | 2010-08-31 16:28:00 | 616 KB        |
|                      | 3     | 01               | 2010-08-31 16:27:44 | 2010-08-31 16:28:00 | 616 KB        |
|                      | 4     | 01               | 2010-08-31 16:27:44 | 2010-08-31 16:28:00 | 614 KB        |
|                      |       |                  |                     |                     |               |
|                      |       |                  |                     |                     |               |
|                      |       |                  |                     |                     |               |
|                      |       |                  |                     |                     |               |
|                      |       |                  |                     |                     |               |
|                      |       |                  |                     |                     |               |
| TimePlay             | 1/1   | - <del>k</del> + | → → 1 GO @          | PlayFile 🛃          | File Download |

## 7.2.4 Playback Control

First select the window to control, and playback control bar displays the current release of the progress, and rate.

May be drag on the currently selected playback, pause, stop, drawings, quiet, rate control Click "Full Stop" to stop all the playback window.

## 7.3 local playback

Click the Software tab bar's "Playback" button, select the "local playback", you can enter the local playback interface.

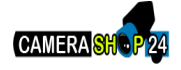

Search playback and remote playback control and operate the same can not be downloaded .. locally playback file, the file type is not optional.

## Eighth: server configuration

Click "Configuration" - "server configuration", enter the server configuration page. First of all, the right side of the device tree to select configuration page, modify the configuration

on the page after click Save to save the parameters.

| DVRClient         |                                       |                                     | ê _ × |
|-------------------|---------------------------------------|-------------------------------------|-------|
| Preview Play Back | Set Log                               |                                     |       |
|                   | ServerInfo ChannelInfo AlarmInfo      | UserInfo RecordInfo VideoInfo Other |       |
| Device Manage     | - Device Info                         |                                     |       |
| Server Setting    | DeviceModel<br>Mac Addr               |                                     |       |
| Client Setting    | System Into DiskFull Lock Time Never  | State Display      Resolution       |       |
| User Manage       | Auto Switch Never Transparency Opaque | Standard PAL<br>Language Chinese    |       |
|                   | Device Port 0                         | HTTP Port 0                         |       |
|                   | Gateway                               | DDNS Addr                           |       |
|                   | PPPoE User                            | DDNS Service 3322                   |       |
|                   | PPPoE Password                        | DDNS Domain                         |       |
|                   | DDNS User                             | DDNS Password                       |       |
|                   |                                       | OK Cancel                           |       |

8.1 System configuration information

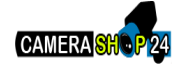

| Device Info   Device Name   DeviceName   DeviceNodel   Mac Addr     System Info   DiskFull   No   System Info   DiskFull   No   System Info   DiskFull   No   System Info   DiskFull   No   State Display   Lock Time   Never   Standard   PAL   Transparency   Opaque   Language   Chinese     NetWork Info   DiskFull   NetWork Info   IP Addr   NetMask   State   DINS Addr                                                                                                    |
|----------------------------------------------------------------------------------------------------|
| Device Into Device Into Device Name DeviceModel Mac Addr  System Info DiskFull No State Display Lock Time Never Resolution Auto Switch Never Standard PAL  Transparency Opaque Language Chinese Network Info Device Port HTTP Port Device Port Device  |
| DeviceName DeviceModel Mac Addr  System Info DiskFull No State Display Chinese Chinese Network Info Device Port Device Port De |
| DeviceModel Mac Addr System Info DiskFull No State Display Lock Time Never Resolution Auto Switch Never Standard PAL Transparency Opaque Language Chinese  NetWork Info Device Port Device Port Device |
| Mac Addr   System Info   DiskFull   No   State Display   Lock Time   Never   Resolution     Auto Switch   Never   Standard   PAL     Transparency   Opaque     Language   Chinese     Network Info     Device Port   Device Port   IP Addr   Standard   PAD     HTTP Port   D   IP Addr   Standard     DDNS Addr     IP PPOE     DDNS                                                                                                    |
| System Info   DiskFull   No   Lock Time   Never   Resolution     Auto Switch   Never   Standard   PAL   Transparency   Opaque   Language   Chinese     Network Info   Device Port   Device Port   Device Port   IP Addr   ·   RetMask   ·   PPOE   DDNS                                                                                                    |
| DiskFull No   Lock Time Never   Resolution     Auto Switch   Never   Standard   PAL     Transparency   Opaque   Language   Chinese     Network Info     Device Port   0   HTTP Port   0     NetMask   ·   Gateway   ·   PPPOE     DDNS                                                                                                    |
| Lock Time Never   Auto Switch Never   Metwork Info   Device Port   Device Port   IP Addr   Standard   PAddr   Percent   Dons Addr                                                                                                    |
| Auto Switch Never   Transparency Opaque   Changuage Chinese     Network Info     Device Port   Device Port   IP Addr   Auto   Dons Addr     PPPOE     Dons Edu                                                                                                    |
| Transparency Opaque     Network Info     Device Port     HTTP Port     IP Addr     IP Addr     Output     Down and an and an an and an and an and an and an and an and an and an and an an an an an an an an an an an an an                                                                                                    |
| Network Info         Device Port       0         HTTP Port       0         IP Addr       · · ·         NetMask       · · ·         Gateway       · · ·         PPPOE       DDNS                                                                                                    |
| Device Port       D       HTTP Port       D         IP Addr       · · ·       ·       ·         NetMask       · · ·       DDNS Addr       · · ·         Gateway       · · ·       DDNS       · · ·         PPPOE       DDNS       · · · ·       · · ·                                                                                                    |
| Device Port       0       HTTP Port       0         IP Addr       · · · ·       · · · ·         NetMask       · · · ·       · · · ·         Gateway       · · · ·       DDNS Addr       · · · ·         PPPOE       DDNS       DDNS                                                                                                    |
| IP Addr<br>NetMask<br>Gateway DDNS Addr<br>PPPOE DDNS                                                                                                    |
| NetMask     · · ·       Gateway     · · ·       DDNS Addr     · · ·       PPPOE     DDNS                                                                                                    |
| Gateway DDNS Addr                                                                                                    |
|                                                                                                    |
|                                                                                                    |
| PPPet User DUNS Service 3322                                                                                                    |
| PPPoE Password DDNS Domain                                                                                                    |
| DDNS User DDNS Password                                                                                                    |
| OK Cancel                                                                                                    |

8.2-channel configuration information

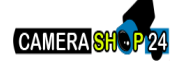

| ServerInfo ChannelInf           | o AlarmInfo   | UserInfo               | RecordInfo       | o VideoInfo            | Other      |
|---------------------------------|---------------|------------------------|------------------|------------------------|------------|
| Channel Param                   |               |                        |                  |                        |            |
| Channel                         |               | 01                     |                  | <u>~</u>               |            |
| Image Param                     | nannelPos 🔳 🤋 | Show Time              | TimePos          | Overlay                | Area       |
| Record Param                    |               |                        |                  |                        |            |
| Bit Rate 64Kbps<br>Quality Best | Steam T       | ype Video<br>ate 25 fp | s <mark>Y</mark> | Bit Type               | CBR 🚩      |
| SubStream Param —               |               |                        |                  |                        |            |
| Bit Rate 64Kbps<br>Quality Best | Steam T       | ype Video<br>ate 25 fp | s <mark>Y</mark> | Bit Type<br>Resolution | CBR        |
| PTZ Param                       |               |                        |                  |                        |            |
| Baudrate 115200                 | ) 🞽 Data B    | it 8                   | ~                | Stop Bit               | 1          |
| Check No<br>DecoderAddr 0       | Contro        | l No                   | ×                | Protocol               | Pelco-d 🖌  |
| Copy To Other Channe            |               |                        |                  |                        |            |
| 01 02 0                         | 03 🗖 04       | 05                     | 06 🗖 01          | 7 🗖 08                 |            |
| 09 10                           | 11 🗖 12       | <b>1</b> 3             | 14 🗖 19          | 5 🗖 16                 | All Yes/No |
|                                 |               |                        |                  | ок                     | Cancel     |

8.3 Alarm Configuration Information

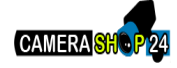

| Sei | rverInfo             | Channe                | lInfo Al | armInfo                     | UserInfo         | RecordI | info '   | videoInf  | fo    | Other     |
|-----|----------------------|-----------------------|----------|-----------------------------|------------------|---------|----------|-----------|-------|-----------|
| ſ   | - AlarmIn :<br>Alarm | Info ——               | 01       | Type                        | High             | ~       |          | TreatAl   | ərm   |           |
|     | - PTZ Link           | Age —                 |          |                             |                  |         |          | Treatenic |       |           |
|     | Einkag<br>Ena        | geiD<br>bleTrack      |          |                             | UI               | ~       |          |           |       |           |
|     | 🔵 Ena                |                       |          | Cruise                      | PathNum          | 0       |          |           |       |           |
|     | • Ena                | blePreset             |          | Presei                      | Point            | 0       |          |           |       |           |
| ſ   | - AlarmOu<br>AlarmOu | t Info ——<br>t ID     | 01       | ~                           | Туре             |         | Norm     | al Open   |       | <b>_</b>  |
|     | Email Ad             | dr                    |          |                             |                  |         |          |           |       |           |
|     |                      |                       |          |                             |                  |         |          |           |       | ]         |
| ſ   | - Trigger /          | larmOut ·             |          | igger Info –<br>:mail Alarm |                  | (       | Sound A  | larm      |       |           |
|     | 03                   | 04                    |          |                             |                  | [       | Delay    |           | 5s    | <b></b> ] |
| ſ   | - Trigger F          | Record Ch             | annel —  | 04                          |                  |         | 07       | 08        |       | es/No     |
| U   | - Copy To            | Other Cha             |          |                             |                  | 14      | 15       | 10        | _     |           |
|     | 01                   | 001er cha<br>02<br>10 | 03<br>11 | 04<br>12                    | □ 05 □<br>□ 13 □ | 06      | 07<br>15 | 08<br>16  | All Y | es/No     |
|     |                      |                       |          |                             |                  |         | ок       |           | Can   | cel       |

8.4 User Management Configuration

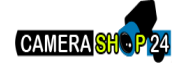

| ServerInfo Chann | elInfo Ala | armInfo | UserInfo | RecordInfo | VideoInfo | Other |
|------------------|------------|---------|----------|------------|-----------|-------|
|                  |            |         |          |            |           |       |
|                  |            |         |          |            |           |       |
| - UserInfo       |            |         |          |            |           |       |
| User ID          | 01         |         | 🖌 User   | Name       |           |       |
| Password         |            |         | Cont     | firm       |           |       |
| - Remote Right - |            |         |          |            |           |       |
| Ptz Ctrl         |            | Record  |          | Play       | Back 🗖    |       |
| SetParam         |            | Log     |          | Too        |           |       |
| Preview          | •          | Alarm   |          | VOI        | P 🗋       |       |
| - Local Right    |            |         |          |            |           |       |
| Ptz Ctrl         |            | Record  |          | Play       | Back 🗖    |       |
| SetParam         |            | Log     |          | Тоо        |           |       |
|                  |            |         | -        |            |           | _     |
| Del User         |            |         | t        | ОК         | Cancel    |       |
|                  |            |         |          |            |           |       |
|                  |            |         |          |            |           |       |
|                  |            |         |          |            |           |       |
|                  |            |         |          |            |           |       |
|                  |            |         |          |            |           |       |
|                  |            |         |          |            |           |       |

8.5 video deployment

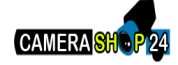

| ServerInfo ChannelInfo  | AlarmInfo   | UserInfo | RecordInfo    | VideoInfo   | Other    |
|-------------------------|-------------|----------|---------------|-------------|----------|
| Record Schedule Info    |             |          |               |             |          |
| RecordChannel 0         | 1 🖌         | Day      | Mon           | ~           |          |
|                         |             |          |               |             |          |
| Mon 0                   |             | 6        |               |             |          |
|                         |             |          |               |             |          |
| 12                      |             | 18       |               |             |          |
| Timing                  | Alarm       | MD       | Combine       | ed 🛛 Empty  |          |
| - Schedule              |             |          |               |             |          |
| RecordTime              |             | Timing   | MD            |             | Alarm    |
| 18:02 🚔 18:             | 02 🚔        |          |               |             |          |
| 18:02 🚔 18:             | 02 🚔        |          |               |             |          |
| 18:02 🚔 18:             | 02 🚔        |          |               |             |          |
| 18:02 🚔 18:             | 02 🚔        |          |               |             |          |
|                         |             |          |               |             |          |
|                         | Wednes      | Thure    | <b>E</b> ri I | Destur D    |          |
|                         |             |          |               |             | Jaan     |
| Copy To Other Channel — | <b>D</b> 04 |          | 06 🗖 07       | <b>—</b> 00 |          |
|                         | 12          |          | 14 🔲 15       | A           | I Yes/No |
|                         |             |          |               | 0.10        |          |
|                         |             |          | ок            | Ca          | incel    |

8.6 Video detection configuration

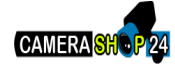

| ServerInfo       | ChannelInfo | AlarmInfo | UserInfo | RecordInfo | VideoInfo   | Other  |
|------------------|-------------|-----------|----------|------------|-------------|--------|
|                  |             |           |          |            |             |        |
| ~ VideoDetectio  | n Info ———  |           |          |            |             |        |
| Video Chanr      | nel 01      |           | ~        | Area       |             |        |
| Detection Ty     | rpe MD      |           | <u>~</u> |            |             |        |
| Trigger Alarm    | 10ut        |           |          |            |             |        |
| 01               | 02          | 03 🗖 04   | 4        |            |             | ļ      |
| - Trigger Info - | _           |           | _        |            |             |        |
| Email Alarm      | 1 🗖 Sc      | und Alarm | Sense    | No         | otoct M     |        |
|                  | d Channel   |           |          |            |             | ]      |
|                  |             | 04        | 05 06    | 07 [       | 08          |        |
| 09               | 10 🗖 11     | 🗖 12 🚺    | 13 🗖 14  | 🗖 15 🛛     | <b>1</b> 16 | res/No |
|                  |             |           |          |            |             |        |
|                  |             |           |          | ОК         | Ca          | ncel   |
|                  |             |           |          |            |             |        |
|                  |             |           |          |            |             |        |
|                  |             |           |          |            |             |        |
|                  |             |           |          |            |             |        |

8.7 Other configurations

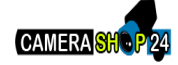

| ServerInfo Chann | elInfo AlarmInf | o UserInfo F          | lecordInfo Vide | oInfo Other |
|------------------|-----------------|-----------------------|-----------------|-------------|
| - Manual Record  |                 |                       |                 |             |
| □01 □            | 02 🔲 03         | 04 05                 | 06 07           | 08          |
| 09 🗖             | 10 🔲 11         | <b>1</b> 2 <b>1</b> 3 | 14 🚺 15         | <b>1</b> 6  |
|                  | Set             | All Yes/No            | ,               |             |
|                  |                 |                       |                 |             |
| Disk Into        |                 |                       |                 |             |
| SATA_01          | OM /OM          |                       |                 | Dormancy    |
| SATA_02          | OM /OM          |                       |                 | Dormancy    |
| SATA_03          | OM /OM          |                       |                 | Dormancy    |
| SATA_04          | OM /OM          |                       |                 | Dormancy    |
| SATA_05          | OM /OM          |                       |                 | Dormancy    |
| SATA_06          | OM /OM          |                       |                 | Dormancy    |
| SATA_07          | OM /OM          |                       |                 | Dormancy    |
| SATA_08          | OM /OM          |                       |                 | Dormancy    |
| Custom Time      |                 |                       |                 | )           |
| - System Time    | 02.05           |                       |                 |             |
| 2010-08-30 18:   |                 | Refresh               | Set             |             |
| - PomotoCtrl     |                 |                       |                 |             |
|                  | Alerm           |                       | Pectart         |             |
|                  | Riaitti         |                       | Restart         | ·           |
| Eactor           | rvSet           |                       | Update          |             |
|                  |                 |                       |                 |             |
|                  |                 |                       |                 |             |

Ninth: the Client Configuration

9.1 Local Configuration

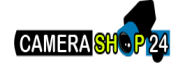

| Enable Loop               | Loop Time[s | ]              | 5 |   |        |
|---------------------------|-------------|----------------|---|---|--------|
| - Snan Picture Setting    |             |                |   |   |        |
| Snap JPEG Picture         |             |                |   |   |        |
| - Path Setting            |             |                |   |   |        |
| Remote Download File Path |             | C:\DownLoad    |   |   | Browse |
| Save Snap Picture Path    |             | C:\PictureFile |   |   | Browse |
| - Advanced Setting        |             |                |   |   |        |
| - Warning Linkage         |             |                |   |   |        |
| Warning Time delay [s]    |             |                |   |   |        |
|                           |             |                |   |   | ]      |
| Save Warning Log Time     |             | One Month      |   | ~ |        |
| Save Operator Log Time    |             | One Month      |   | ~ |        |
| System Time               |             | One Month      |   | ~ |        |
| C Other Setting           |             |                |   |   |        |
|                           |             |                |   |   |        |

Local configuration options can be configured as follows: Robin, capture, save path. Alarm client configuration, log maintenance, and automatic login.

## 9.2 Video Configuration

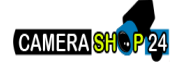

| Local Setting                                                                   | Record Setting | Warning Linkage | _              | _        |
|---------------------------------------------------------------------------------|----------------|-----------------|----------------|----------|
| Local Record Setting<br>Circulation Record<br>Start Driver C<br>Max File Size 3 | :\<br>2M       | End Driver      | C:\            |          |
| Set Record Planning                                                             |                | All Day Records |                |          |
|                                                                                 |                |                 | Start Time     | End Time |
|                                                                                 |                | Time Section 1  | 00:00<br>V     |          |
|                                                                                 |                | Time Section 2  | 00:00<br>V     |          |
|                                                                                 |                | Time Section 3  | 00;00 <b>A</b> | 00:00    |
|                                                                                 |                | Time Section 4  | 00:00 <b>*</b> | 00:00 🔺  |
|                                                                                 |                |                 |                |          |

Note: After saving the local video configuration parameters need to restart the client to take effect, and the plan is the premise of the video stream must have a preview.

## 9.2.1 Video save path

Set the starting end drive, set the video save path, set the file package size, the largest single file size limit.

9.2.1 Plan Video

Check "program video" to open the program video.

In the left side of the device tree, select the video channel to program, set the right time to the video, click Save.

## 9.3 Alarm Linkage

Client option set alarm linkage.

Tenth: Log

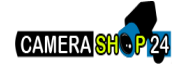

| DVRClient         |                   |               |          |         |               |           |            | ê _ ×     |
|-------------------|-------------------|---------------|----------|---------|---------------|-----------|------------|-----------|
| Preview Play Back | Set Log           |               |          |         |               |           |            |           |
| ⊞⊶📢 TEST          | StartTime 2010-08 | 8-30 00:00:00 | <b>~</b> | EndTime | 2010-08-30 23 | ::59:59   | ~          |           |
|                   |                   |               | · -      |         |               |           |            | and an    |
|                   |                   |               | an i ype |         |               | amineLog  |            |           |
|                   |                   | Index         | Oper /   | Content | OperatorN     | Area Name | ServerName | ChannelNa |
|                   |                   |               |          |         |               |           |            |           |
|                   |                   |               |          |         |               |           |            |           |
|                   |                   |               |          |         |               |           |            |           |
|                   |                   |               |          |         |               |           |            |           |
|                   |                   |               |          |         |               |           |            |           |
|                   |                   |               |          |         |               |           |            |           |
|                   |                   |               |          |         |               |           |            |           |
|                   |                   |               |          |         |               |           |            |           |
|                   |                   |               |          |         |               |           |            |           |
|                   |                   |               |          |         |               |           |            |           |
|                   |                   |               |          |         |               |           |            |           |
|                   |                   |               |          |         |               |           |            |           |
|                   |                   |               |          |         |               |           |            |           |

## 10.1 The operation log.

Query client operation log.

10.2 Alarm logQuery client alarm log.10.3 System Log

Check the client system log.

### 10.4 Remote Log

Query remote device logs, select the device tree in the left list.

Eleventh: map.

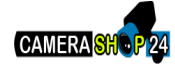